## NET、提出、予備1~8の名称を変更したい場合の対処方法

## NET、提出、予備1~8の名称を変更したい場合の対処となります。

| NET<br>名称   | NET<br>規格 | NET<br>数量 | NET<br>単位 | NET<br>単価  | NET<br>金額  | NET<br>備考 | 提出<br>数量 | 提出<br>単位 | 提出<br>単価   | 提出<br>金額   | 提出<br>備考 |
|-------------|-----------|-----------|-----------|------------|------------|-----------|----------|----------|------------|------------|----------|
| 1 共通仮設工争    |           | 1         | 71        | 6,430,000  | 6,430,000  |           | 1        | 71       | 7,520,000  | 7,520,000  |          |
| 尺 建築工事      |           | 1         | た         | 52,592,000 | 52,592,000 |           | 1        | ∕≂       | 62,907,000 | 62,907,000 |          |
| 尺 電気設備工事    |           | 1         | 左         | 6,254,000  | 6,254,000  |           | 1        | ∕둪       | 7,475,000  | 7,475,000  |          |
| 尺 給排水衛生設備工事 |           | 1         | 左         | 5,285,000  | 5,285,000  |           | 1        | ∕둪       | 6,251,000  | 6,251,000  |          |
| R 空調設備工事    |           | 1         | 元         | 4,086,000  | 4,086,000  |           | 1        | た        | 4,848,000  | 4,848,000  |          |

1. プロジェクト・物件一覧より物件設定を開きます。

| 😻 ( 🔻 (                                    |       |           | プロジェクト・物件一覧 |
|--------------------------------------------|-------|-----------|-------------|
| <u>ホ−ム</u> ファイル 表示 物件共                     | 通 マスタ | オプション     |             |
| ₩<br>物件設定<br>●<br>・要項書情報<br>り積書印刷書<br>物件情報 | đ     |           |             |
| 🛑 全て                                       |       | プロジェクトコード | P J 名称      |
|                                            |       |           |             |

## 2 列名称(見積書入力画面)を変更します。

| ÷                            |           | 物件設定(雛形        | )                                  |                |               | :        |
|------------------------------|-----------|----------------|------------------------------------|----------------|---------------|----------|
| 明細既定設定                       |           |                |                                    |                |               |          |
| 名称欄文字数                       | 32文字 -    | 規格欄文字数         | 32文字                               | Ŧ              | 規格開始行区分       | 下段       |
| 印刷時均等割                       | しない・      | 明細追加時既定端数調整    | 整数(均                               | のり捨て▼          | 明細追加時既定金額端数調整 | 整整数(切り捨・ |
| 既定数量丸め小数点桁数区分                | 積算基準  ▼   | 既定数量端数丸め方法区分   | 切り捨て                               | c •            |               |          |
| 印詳区計行名称印刷区分                  | する・       | 印詳内訳計行名称印刷区分   | する                                 |                |               |          |
| 小計行名称 小計                     | 中計行名称     | 中計             | 大計行名称                              | 大 計            | 参考計行          | 参考計      |
| 消費行名称 消費税                    | 内部計行名称    | 内部計            | 外部計行名称                             | 外部計            |               |          |
| 割掛・シミュレーション既定設定              | I(        |                |                                    |                | ł             |          |
| 数量をコピーする                     | 単位をコピー    | する             | 単価をコピー                             | する             | 未登録単位         | を計算対象にする |
| ▼ マスタ単位をセットする                | ✓ 別紙明細実   | 行指定を実行する       |                                    |                |               |          |
| コード検索条件                      | 全文字一致のá 🔹 | 明細単価セット条件      | 明細単個                               | <b>西=¥0の ▼</b> | 単価マスタ採用単価     | 単価A      |
| 単価マスタ採用単価掛率                  | 100.00    | 単価マスタ採用単価NET提出 | 区分 NET                             | Ŧ              |               |          |
| 建築既定端数調整                     | 建築シミュレ- * | 端数丸め方法         | 切り捨つ                               | ۲ ۲            | 丸め小数点桁数       | 積算基準     |
| 消費税                          |           |                | 物件一覧色                              |                |               |          |
| 消費税率 10                      | % 消費税丸め 切 | り捨て・           |                                    | 色選択            | 色サンプル         |          |
|                              | NET 提出    | 子供1 子供1        | 子備3                                | 习惯人            | 子備5 子備6       |          |
| 列名称(見積書入力画面)                 | NET 提出    | 予備1 予備2        | 予備 3                               | 予備 4           | 予備5 予備6 予     | 備7 予備8   |
| 列背素色(見積苦人刀画面)<br>数量既定NET提出区分 |           |                | <ul> <li>色選択</li> <li>▼</li> </ul> |                |               | 色選択      |
| 単価既定NET提出区分                  |           | · · ·          | · ·                                | *              | <b>* *</b>    | • •      |
|                              |           |                |                                    |                | ОК            | キャンセル    |

変更されるのは設定変更後に作成した物件のみです。 作成済の物件の列名称を変更したい場合は、物件を開き、オプション - 物件設定から変更します。

以上で終了です。 上記手順にて解決できない場合には、弊社窓口までお問合せ下さい。